# Handleiding

## Koppeling bol.com v1.2

## Inhoud

| 1 | Кор | ppeling bol.com Zakelijkverkopen                                    | 2 |
|---|-----|---------------------------------------------------------------------|---|
|   | 1.1 | Welke gegevens worden er uitgewisseld?                              | 2 |
| 2 | Hoe | e activeer ik de koppeling?                                         | 3 |
|   | 2.1 | Veel gestelde vragen                                                | 7 |
|   | Hoe | e zie ik of de koppeling actief is?                                 | 7 |
|   | Hoe | e verwerk ik de factuur van Bol.com?                                | 7 |
|   | Kar | n ik de koppeling ongedaan maken?                                   | 8 |
|   | We  | lke bestellingen zet de koppeling door?                             | 8 |
|   | Kar | n ik met terugwerkende kracht facturen in mijn boekhouding inladen? | 8 |

1

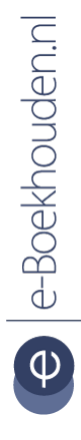

## Vragen of opmerkingen? info@e-Boekhouden.nl

info@e-Boekhouden.nl 088 - 6500 200

## e-Boekhouden.nl gratis uitproberen

# Handleiding

## Koppeling bol.com v1.2

## 1 Koppeling bol.com Zakelijkverkopen

In deze handleiding vindt u informatie over de koppeling tussen uw bol.com webshop en e-Boekhouden.nl.

## 1.1 Welke gegevens worden er uitgewisseld?

Met de bol.com-koppeling verbindt u uw webshop met uw online administratie in e-Boekhouden.nl. De koppeling zorgt ervoor dat facturen en mutaties en klantinformatie van uw bestellingen automatisch worden doorgezet naar uw online boekhouding. Het betreft een batch-koppeling. Dit betekent dat ieder uur de bestellingen worden opgehaald en doorgezet. De koppeling loopt via Webwinkelfacturen.nl.

2

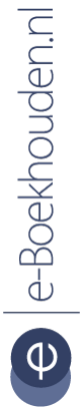

## Vragen of opmerkingen? info@e-Boekhouden.nl 088 - 6500 200

e-Boekhouden.nl gratis uitproberenHeeft u nog geen e-Boekhouden.nl account?Ga naar de website en sluit een gratis proefaccount af!

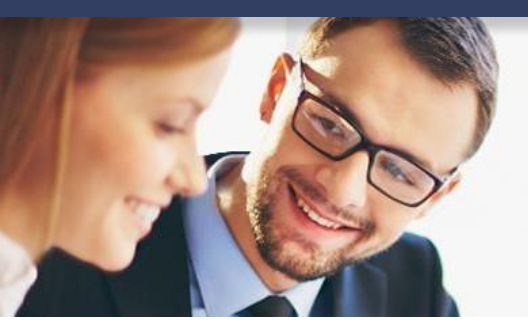

# Handleiding

## Koppeling bol.com v1.2

## 2 Hoe activeer ik de koppeling?

- Log in bij e-Boekhouden.nl.
- Ga naar Beheer > Inrichting > Koppelingen > Webshop > Webwinkelfacturen.nl.

| Webwinkelfacturen.nl                                                                                                    |                                                                                                    |  |  |
|----------------------------------------------------------------------------------------------------|----------------------------------------------------------------------------------------------------|--|--|
| Om gebruik te maken<br>nodig. Uitleg over het<br>• <u>CCVshop (handleiding</u><br>• <u>Mijnwebwinkel (handl</u><br>• <u>Bol.com (handleiding)</u>                      | van Webwinkelfacturen.nl heeft u onderstaande<br>instellen van de koppeling vindt u hier:<br><u>)</u><br>eiding) |  |  |
| <ul> <li><u>Shopify (handleiding)</u></li> <li><u>Magento (handleiding)</u></li> <li><u>Prestashop (handleiding)</u></li> <li><u>OpenCart (handleiding)</u></li> </ul> |                                                                                                    |  |  |
| Gebruikersnaam:<br>Beveiligingscode 1:<br>Beveiligingscode 2:                                                                                                    | Knowledgebase<br>c08500cb9b12178780fd9d10e43e8c2c<br>E3F538A1-5122-40AB-8D4F-B55F7C3A89CF                        |  |  |

In dit scherm ziet u uw Gebruikersnaam, Beveiligingscode 1 en Beveiligingscode 2. Deze gegevens heeft u nodig voor het activeren van de koppeling.

**Let op!** Voor deze koppeling is het van belang dat uw gebruikersnaam minimaal 6 tekens bevat. Is uw gebruikersnaam korter? Maak dan een nieuwe inlog aan via Beheer > Uw account > Gebruikers > Toevoegen.

## Vragen of opmerkingen?

<u>info@e-Boekhouden.nl</u> 088 - 6500 200

### e-Boekhouden.nl gratis uitproberen

Heeft u nog geen e-Boekhouden.nl account? Ga naar de <u>website</u> en sluit een gratis proefaccount af!

3

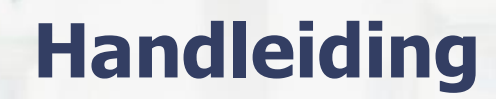

4

## Koppeling bol.com v1.2

• Open een nieuw scherm in uw internetbrowser. Log in bij webwinkelfacturen.nl of maak

#### een account aan.

| odat de koppeling bestellingen uit je Bol.com account kan lezen. Daarnaast v<br>le gebruikersnaam en de twee beveiligingscodes in van je eBoekhouden.nl ac<br>ianvragen: https://www.e-boekhouden.nl. Klik hier voor een stap-voor-stap u | ul je een gebruikersnaam en API sleutel in van je ee sleuten van je bolkom account. Vul<br>icount. Als je nog geen account hebt bij eBoekhouden.nl kun je die via deze link<br>tieg incl plaatjes. |
|----------------------------------------------------------------------------------------------------|----------------------------------------------------------------------------------------------------|
| icentiecode koppeling                                                                                                    |                                                                                                    |
| Bol.com public key*                                                                                                    |                                                                                                    |
| iol.com Private key*                                                                                                    |                                                                                                    |
| Default BTW percentage*                                                                                                    |                                                                                                    |
| BTW Hoog (21%)                                                                                                    |                                                                                                    |
| -Boekhouden.nl, Gebruikersnaam                                                                                                    |                                                                                                    |
| -Boekhouden.nl, Beveiligingscode 1**                                                                                                    |                                                                                                    |
| -Boekhouden.nl, Beveiligingscode 2**                                                                                                    |                                                                                                    |
| doe wil je de verkopen overzetten naar e-Boekhouden?                                                                                                    |                                                                                                    |
| Verkopen overzetten naar mutaties                                                                                                    | *                                                                                                    |
| Velk factuursjabloon wil je gebruiken**                                                                                                    |                                                                                                    |
| Voorbeeld 1                                                                                                    | •                                                                                                    |
| Ik heb de algemene voorwaarden gelezen en ga ermee accoord en i                                                                                                    | k ben                                                                                                    |
| nij bewust dat ik de koppeling dien te controleren en dat mijn financ<br>Idministratie mijn eigen verantwoording blijft.<br>] Ik geef Webwinkelfacturen toestemming om gegevens uit mijn                                                  | ele                                                                                                    |
| webwinkel te lezen en naar mijn boekhoudpakket te schrijven. Ik heb<br>verwerkersovereenkomst gelezen en ben accoord.<br>Ga verder                                                                                                    | de                                                                                                    |

- Vul het formulier in om de koppeling te activeren.

**Let op!** Typ bij de vraag 'Welk factuursjabloon wil je gebruiken?' de naam van het factuursjabloon in, zoals dit in e-Boekhouden.nl is vermeld. U vindt uw factuursjablonen

## Vragen of opmerkingen? info@e-Boekhouden.nl

## 088 - 6500 200

### e-Boekhouden.nl gratis uitproberen

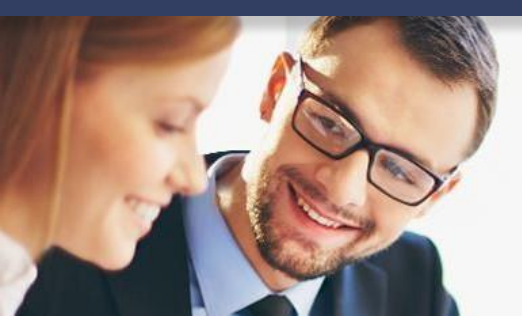

## Handleiding

Koppeling bol.com v1.2

via Beheer > Inrichting > Sjablonen > Factuursjablonen. Bekijk voor meer informatie ook de <u>handleiding Factuursjablonen</u>.

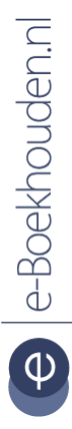

### Vragen of opmerkingen?

info@e-Boekhouden.nl 088 - 6500 200

### e-Boekhouden.nl gratis uitproberen

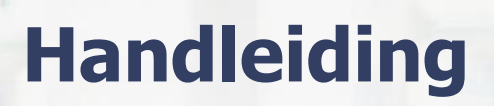

## Koppeling bol.com v1.2

| bol.com®          | Artikelen 🗸 | Bestellingen                                                                                                    | Financiën                                                                                                    | Prestaties                                                                                                    | Beoordelingen                                                                                                    | Verkoopanalyse                                                                          | 👤 Uw bedrijfsnaai    |
|-------------------|-------------|----------------------------------------------------------------------------------------------------|----------------------------------------------------------------------------------------------------|----------------------------------------------------------------------------------------------------|----------------------------------------------------------------------------------------------------|-----------------------------------------------------------------------------------------|----------------------|
| Naar instellingen |             |                                                                                                    |                                                                                                    |                                                                                                    |                                                                                                    |                                                                                         | Instellingen         |
| 🛠 Diensten        | > API inste | ellingen                                                                                                    |                                                                                                    |                                                                                                    |                                                                                                    |                                                                                         | Winkelpagina Ґ       |
|                   |             |                                                                                                    |                                                                                                    |                                                                                                    |                                                                                                    |                                                                                         | Uitloggen            |
| API instellingen  |             | Technisch con<br>Via de Retailer A<br>ordersynchronis<br>Hiermee laat je t<br>dashboard in je v<br>vij jou alsnog ku<br>de Retailer API zi<br>Wij willen je om<br>verantwoordelijk<br>eigen IT-afdeling<br>De contactgegev<br>belangrijk nieuw<br>Naam*<br>E-mailadres*<br>Telefoonnumme<br>Opslaan | ntactpersoon<br>Pl van bol.com<br>attie via een ext<br>net hele verkoo<br>verkoopaccoun<br>innen bereiken<br>ijn.<br>deze reden vraj<br>ke voor de API-k<br>of een interme<br>rens die je hier i<br>s betreffende d<br>Loek T | n<br>kun je je volledij<br>pproces via een<br>t. Daarom is het<br>indien er storing<br>gen om de conta<br>coppeling achter<br>diair, of misschi<br>nvult, gebruiker<br>le Retailer API.<br>hijssen<br>+ | ge aanbodbeheer en<br>een derde partij laten<br>ander kanaal verlope<br>voor ons van cruciaal<br>gen of belangrijke upd<br>kotgegevens van de te<br>te laten. Denk hierbij<br>en onderhoud je het z<br>e wij alleen voor conta | lopen.<br>In dan het<br>belang dat<br>ates voor<br>chnisch<br>aan je<br>telf.<br>ct bij | Verkoopnummer : 1092 |
|                   |             | API keys voor                                                                                                    | eys                                                                                                    |                                                                                                    |                                                                                                    |                                                                                         |                      |

 De Bol.com private key en public key vindt u in uw Bol.com account via: Instellingen > Diensten > API instellingen > Genereer API keys (productie).

### Vragen of opmerkingen?

<u>info@e-Boekhouden.nl</u> 088 - 6500 200

#### e-Boekhouden.nl gratis uitproberen

Heeft u nog geen e-Boekhouden.nl account? Ga naar de <u>website</u> en sluit een gratis proefaccount af!

6

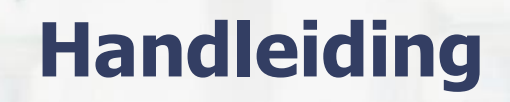

7

## Koppeling bol.com v1.2

| Maak de koppeling Bo                                                                                                    | il.com - e-Boekhouden.nl (Stap 2 van 2)                                             |  |  |  |
|----------------------------------------------------------------------------------------------------|-------------------------------------------------------------------------------------|--|--|--|
| U heeft zojuist toestemming gegeven voor de koppeling tussen Bol.com en e-Boekhouden.nl en u bent nu bijna klaar. In dit scherm kunt u de koppeling verder inrichten en relaties leggen tussen de gegevens in uw webwinkel en e-Boekhouden.nl. |                                                                                     |  |  |  |
| Nadat u de instellingen heeft uitgevo                                                                                                    | erd en opgeslagen worden de verkopen automatisch naar e-Boekhouden.nl doorgestuurd. |  |  |  |
|                                                                                                    |                                                                                     |  |  |  |
| Belastingcode Bol.com                                                                                                    | Belastingcode e-Boekhouden.nl                                                       |  |  |  |
| BTW Hoog, 21% (default)                                                                                                    | BTW Hoog 21% •                                                                      |  |  |  |
| BTW Laag, 6%                                                                                                    | BTW Laag 6%                                                                         |  |  |  |
| BTW Nul, 0%                                                                                                    | GEEN - Geen BTW van toepa: •                                                        |  |  |  |
| Installeer de koppeling                                                                                                    |                                                                                     |  |  |  |

- Selecteer de juiste btw-codes. Klik daarna op Installeer de koppeling.
- De koppeling is geactiveerd!

De koppeling haalt ieder uur gegevens op bij Bol.com. Is er een bestelling geplaatst, dan wordt de factuur en de mutatie vanuit bol.com doorgezet naar e-Boekhouden.nl.

## 2.1 Veel gestelde vragen

## Hoe zie ik of de koppeling actief is?

Als de koppeling actief is, verschijnen de facturen van bestellingen ieder uur automatisch in e-Boekhouden.nl. U vindt deze via: Factureren > Facturen > Overzicht. De mutaties van de facturen vindt u via: Boekhouden > Overzichten > Mutaties.

In uw dashboard van Webwinkelfacturen.nl kunt ook controleren of de koppeling actief is.

### Hoe verwerk ik de factuur van Bol.com?

Wanneer u gebruik maakt van de koppeling Bol.com boekt u niet de gehele periodieke factuur. Alleen de kosten op die op deze factuur staan verwerkt u in uw boekhouding.

Vragen of opmerkingen? info@e-Boekhouden.nl 088 - 6500 200

### e-Boekhouden.nl gratis uitproberen

# Handleiding

## Koppeling bol.com v1.2

- Ga naar Boekhouden > Invoeren > Facturen.
- Kies als Soort boeking factuur ontvangen en kies als tegenrekening 4550
   Bankkosten (of een aparte grootboekrekening voor Bol.com kosten).

Verschijnt de periodieke verrekening van uw Bol.com verkopen op uw bankoverzicht?

- Boek met de afschriftregel de eerste 50 facturen uit de periode van de verrekening als Factuurbetaling ontvangen.
- Verhoog bij de laatste factuur het ontvangen bedrag, zodat het resterende bedrag van de betaling is verwerkt en onder de streep nog te boeken € 0,- staat.
- Ga naar Boekhouden > Overzichten > Open Posten.
- Hier vind je de 50e factuur met het betalingsoverschot.
- Selecteer deze factuur en één van de openstaande facturen.
- Kies onderaan de pagina Geselecteerde facturen met elkaar verrekenen.
- Herhaal dit tot het betalingsoverschot is verrekend.
- Doordat de kosten reeds zijn verrekend voordat de periodieke verrekening plaatsvindt, blijven één of meer facturen open staan.
- Verreken deze facturen met de openstaande kostenfactuur.

### Kan ik de koppeling ongedaan maken?

Ja, dat is mogelijk. Dit doet u door bij Webwinkelfacturen.nl in te loggen in uw dashboard en te kiezen voor **Koppeling deactiveren**.

Welke bestellingen zet de koppeling door? De koppeling zet de openstaande bestellingen vanuit bol.com Zakelijk verkopen door.

Kan ik met terugwerkende kracht facturen in mijn boekhouding inladen? Ja, dat is mogelijk. Neem contact op met Webwinkelfacturen om dit te realiseren via webcare@webwinkelfacturen.nl of 070-2042240.

Vragen of opmerkingen? info@e-Boekhouden.nl 088 - 6500 200

## e-Boekhouden.nl gratis uitproberen

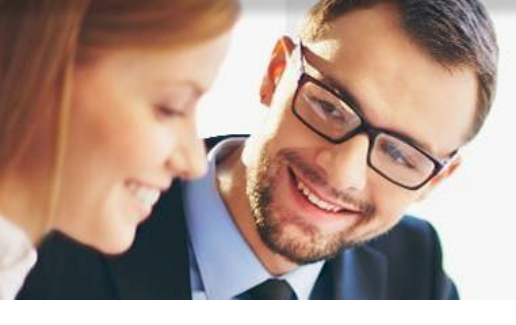

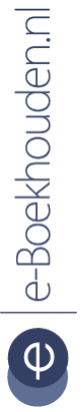